Date: Lundi 11 octobre 2004 à 22:00:04 Sujet: 3 Sécurité et Hacking

## Comment graver un CD protegé avec CloneCD

Gravez tous les cd que vous ne pouviez copier.

Pour ce tutoriel il vous faudra telecharger les logiciels ci-dessous :

CloneCD(le logiciel de gravure)<br/>ClonyXXL (il recherche la protection)<br/>Alcoholer (Alcoholer est un outil qui permet d'utiliser ClonyXXL avec<br/>Alcohol 120%, CloneCD et BlindWrite dans le but d'obtenir des<br/>pour chaque type de protection contre la gravure)<br/>Mettez le crack de clone cd dans le répertoire "Elaborate Bytes"<br/>C: et activez le.

Après avoir installé tous ses logiciels, lancez ClonyXXL. Quand le Cd a graver est inseré, cliquez sur rechercher, une fois le cd est analysé vous verez des tètes de mort apparaitre c'est la difficulté de gravure.

Allez ensuite dans Alcoholer, allez dans l'onglet CloneCD et cliquez sur "sécurité trouvé" quand c'est fait cliquez sur l'icone de cloneCD.

Choisissez votre lecteur puis l'image du cd qui a comme nom alcoholer, enfin gravez votre cd.

Publication de Tout sur I'informatique - Programmation C#, Sécurité, Divx, P2P: <u>http://www.zmaster.fr</u>

URL de cette publication <u>http://www.zmaster.fr/modules.php?name=News&file=article&sid=32</u>